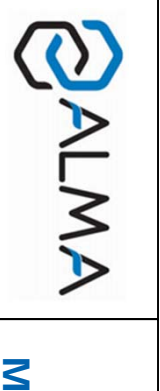

# OPERATING GUIDE BLENDING / DENATURANT MICROCOMPT+ FOR TOP LOADING

GU 7036\_4 EN D www.alma-alma.fr

This document sketches out the main menus (please refer to operating manual MU 7036 EN for further information).

# USING THE BUTTONS

Choose the menu option
Access to the following figure

- Come back to the previous stage - Increment the blinking figure

Validate the displayed option
Validate the entry data

 $\bigcirc$ 

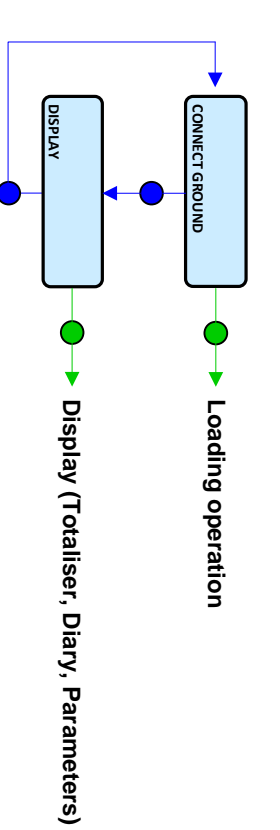

appears on the prompter NOTE: If the MICROCOMPT+ communicates with a system via µConfig, the message 'UCONFIG ...'

# RUN A LOADING OPERATION

#### 1. PREPARE THE LOADING OPERATION

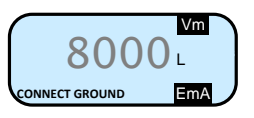

#### CONNECT THE GROUND

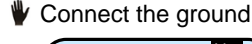

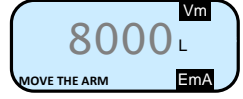

#### MOVE THE LOADING ARM

Wove the arm (right or left)

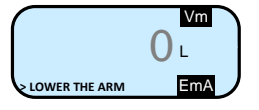

#### ▲ LOWER THE LOADING ARM

Lower the loading arm

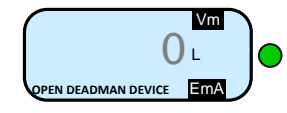

#### ▲ OPEN THE DEADMAN DEVICE

Open the deadman device

#### 2. CARRY OUT THE LOADING OPERATION

#### ▲ START LOADING OPERATION

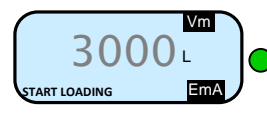

#### Display during the loading operation:

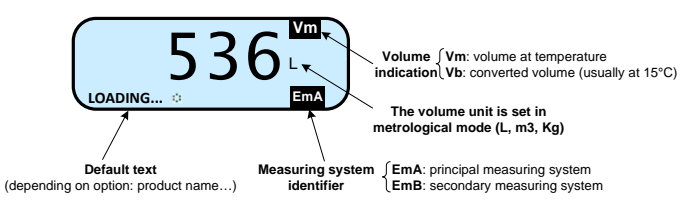

The loading operation may be interrupted by several situations:

APPEARANCE OF A FAULT AND DISPLAY OF AN ALARM

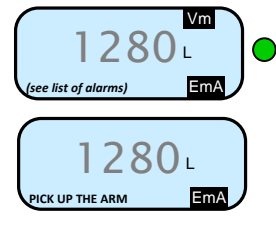

#### Pick up the arm

Continue or stop the loading operation (§3 or §4)

▶ INTENTIONAL INTERRUPTION OF THE LOADING OPERATION

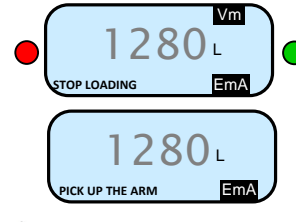

Pick up the arm Continue or stop the loading operation (§3 or §4)

#### ▲ DISPLAY LOADING INFORMATION

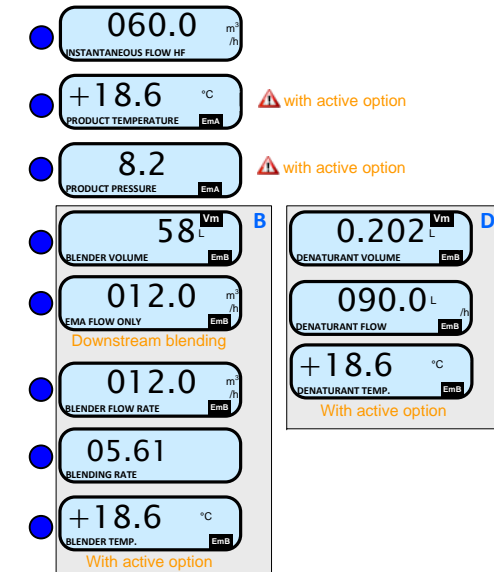

Back to normal display is automatic: DO NOT PRESS RED CLEAR BUTTON TO KEEP FROM INTERRUPTING DELIVERY.

#### 3. CONTINUE THE LOADING OPERATION

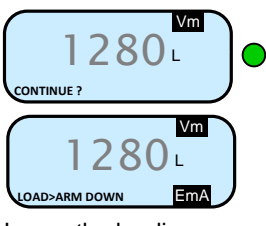

Lower the loading arm

Start the loading operation §2

#### 4. END THE LOADING OPERATION

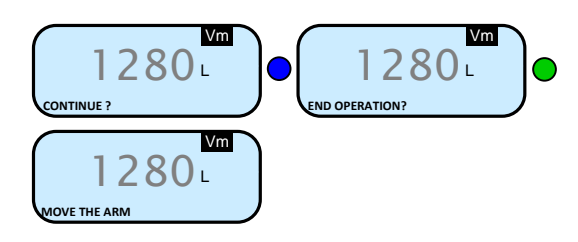

#### ▲ PUT THE LOADING ARM ASIDE

Put the loading arm aside

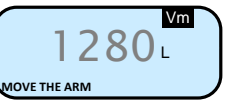

▲ REMOVE THE GROUND

Remove the ground

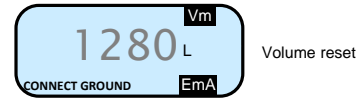

▲ CLOSE THE DEADMAN DEVICE

Close the deadman device Back to main menu §1

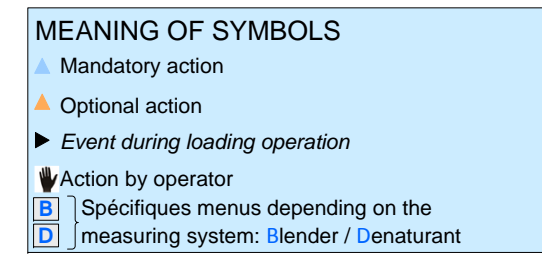

## **DISPLAY THE LOADING DATA**

This menu is available in stand-by mode or during an intermediate stop of the loading operation.

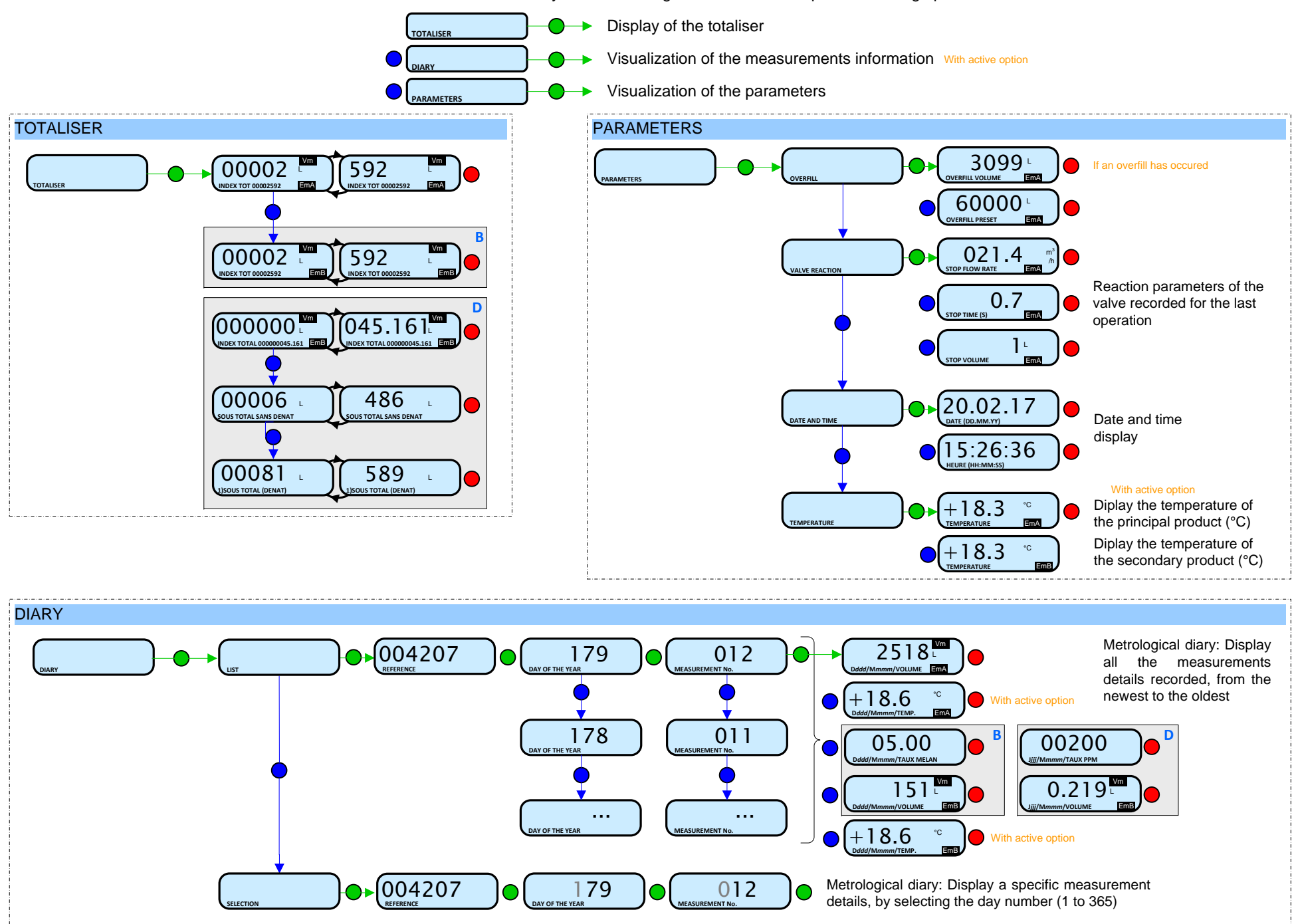

### LIST OF ALARMS

| 101 | DISPLAY               | MEANING                                                          | ACTION                                                                      |
|-----|-----------------------|------------------------------------------------------------------|-----------------------------------------------------------------------------|
|     | STOP LOADING          | Intentional interruption of the loading operation                | Continue or stop the loading operation                                      |
|     | EMERGENCY STOP        | Detection of an emergency stop                                   | Check the status of the emergency stop                                      |
|     | COMMUNICATION FAULT   | Absence of communication network                                 | Check the status on the control device                                      |
|     | POWER SUPPLY PROBLEM  | Power outage during discharge                                    | Check the cause / Restore power supply                                      |
|     | LOW FLOW FAULT        | Low flowrate (less than minimum flowrate)                        | Check the parameters / Check the hydraulic system (valve, strainer, nozzle) |
|     | HIGH FLOW FAULT       | High flowrate (greater than maximum flowrate)                    | Check the hydraulic system (valve, pumping)                                 |
|     | ZERO FLOW FAULT       | Zero flow principal product                                      | Check the hydraulic system (safety valve)                                   |
|     | METERING PROBLEM      | Metering problem with the principal                              | Check if the pulse transmitter is powered                                   |
|     |                       | Over-filling of the compartment                                  | (red indicators)                                                            |
|     | MANDATORY END         | Measurement end is required                                      | End operation                                                               |
|     | NO MORE AUTHORISATION | No more loading authorisation                                    | Check the reason on the control device                                      |
|     | GROUND FAULT          | Loss of ground signal                                            | Check the connection of the dead-man switch                                 |
|     | TICKET FAULT          | No ticket in the local mechanical printer                        | Check the ticket is well-positioned                                         |
|     | ARM POSITION FAULT    | Loading arm in high-position                                     | Check the loading arm position                                              |
|     | ARM ORIENT. FAULT     | Problem with the orientation of the arm                          | Check the loading arm orientation (left or right)                           |
|     |                       | in low-position                                                  |                                                                             |
|     | ORIENTATION /2 RACKS  | sides of the rack                                                | Check the loading arm orientation (left or right)                           |
|     | DEADMAN SWITCH        | The dead man switch is not connected                             | Check the dead man switch                                                   |
|     | LEAKAGE FAULT         | Metering detection without measurement                           | Check the tightness of the loading valve                                    |
|     | SAMPLING FAULT        | Problem with the sampler                                         | Check the status of the sampler                                             |
| КШ  | SELECTION QUALITY     | No product selected                                              | Choose a product                                                            |
| ISU | TANK EMPTY            | Product unavailable                                              | Fill the tank with product                                                  |
|     | GAS DETECTED          | Detection of gas (principal product circuit EMA)                 | Make a purge (manual or automatic)                                          |
|     | EMB METERING PROBLEM  | Metering problem with the secondary measuring device             | Check if the pulse transmitter is powered (red indicators)                  |
|     | EMB NO FLOWRATE       | Zero flow (secondary measuring system)                           | Check the hydraulic system (safety valve)                                   |
|     | BLENDING RATE FAULT   | Inappropriate blending ratio                                     | Check the blending rate set in metrological mode                            |
|     | EMB LEAKAGE FAULT     | Metering detection without injection of secondary product        | Check the hydraulic system of the denaturant                                |
|     | BLENDER FAULT         | Problem with the denaturant electronic device                    | Check the denaturant electronic device                                      |
|     | EMB UNDERFLOW         | Flowrate less than the min. flowrate set in metrological mode    | Check the hydraulic system (valve, strainer, nozzle)                        |
|     | EMB HIGH FLOW         | Flowrate greater than the max. flowrate set in metrological mode | Check the hydraulic system (valve, pumping)                                 |
|     | EMB GAS FAULT         | Detection of gas (secondary product circuit EMB)                 | Make a purge (manual or automatic)                                          |
|     | BLENDER GAS FAULT     | Detection of gas                                                 | Make a purge (manual or automatic)                                          |
|     | DENATUR. TANK EMPTY   | Denaturant unavailable                                           | Fill the tank with denaturant                                               |
|     | NO DYEING             | Dyeing null                                                      | Check the additive hydraulic system                                         |
|     | DYE LEAKAGE           | Metering detection without injection                             | · · · · · · · · · · · · · · · · · · ·                                       |
|     | DYEING <>             | Dyeing rate too low                                              | Check the additive hydraulic system                                         |
|     | DYEING <+++>          | Dyeing rate too high                                             |                                                                             |
|     | NO ADDITIVATION       | Additivation null                                                | Check the additive hydraulic system                                         |
|     |                       | Metering detection without injection                             |                                                                             |
|     | ADDITIVATION <>       | Additivation rate too low                                        | Check the additive hydraulic system                                         |
|     | ADDITIVATION <+++>    | Additivation rate too high                                       |                                                                             |

| 0           | DISPLAY                   | MEANING                                                                              | ACTION                                                                                 |
|-------------|---------------------------|--------------------------------------------------------------------------------------|----------------------------------------------------------------------------------------|
| USEK        | ADDITIVATION FAULT        | Problem with the additivation electronic device                                      | Check the additivation electronic device                                               |
|             | DOSING FAULT              | Problem with the dosing of the additive                                              | Check the additivation electronic device                                               |
|             | ACDA PROBLEM              | Problem with the ACDA                                                                | Check the electronic device ACDA                                                       |
|             |                           |                                                                                      | Wait for the end of the rinsing cycle. Blocking                                        |
|             | LINE RINSING FAULT        | Rinsing cycle not finished by the injector                                           | default if the injector is for denaturant (see ANTI BLENDING configuration)            |
|             | INJECT. LEAKAGE           | Metering detection on injector XX without<br>injection                               | Check the additive hydraulic system                                                    |
|             | DIARY FAULT               | Reset of the events diary                                                            | Acknowledge the alarm, check the date in supervisor mode                               |
| ON BLOCKING | DISPLAY FAULT             | Problem with display card                                                            | If steady alarm, substitution of the display card                                      |
|             | WATCHDOG FAULT            | Fault with display or power card or AFSEC+                                           | If steady alarm, substitution of the faulty card                                       |
|             | VOLUME CONVER. FAULT      | Problem during conversion of volume                                                  | If steady alarm, substitution of the AFSEC+                                            |
|             | TOTALISER LOST            | Loss of totaliser EMA                                                                | Substitution of the backup battery                                                     |
|             | EMB TOTALISER LOST        | Loss of totaliser EMB                                                                | Substitution of the backup battery                                                     |
|             | TEMPERATURE FAULT         | Temperature determination failure EMA                                                | If steady alarm, see a reparator for trouble                                           |
| ž           | EMB TEMP FAULT            | Temperature determination failure EMB                                                | shooting                                                                               |
| REPARATOR   | VALVE FAULT               | Inappropriate reaction of the EMA control valve                                      | If steady alarm, inspect the autorization valve                                        |
|             | EMB VALVE FAULT           | Inappropriate reaction of the EMB control valve                                      |                                                                                        |
|             | FILTER FAULT              | Filter fouling                                                                       | be cleaned                                                                             |
|             | ANTI-POLLUTION VALVE      | Mismatch between the status awaited and the actual status of the antipollution valve | Check the status of the antipollution valve                                            |
|             | INJECT CONFIG FAULT       | Disparity between metrological parameters                                            | Remove the disparity                                                                   |
|             | DYEING CONFIG FAULT       | values<br>Disparity between metrological parameters<br>values                        | Remove the disparity                                                                   |
| CKING       | PRINTER FAULT <-> <+>     | Problem with the IT2 mechanical printer                                              | If steady alarm, inspect the printer                                                   |
|             | MEMOTY LOST <pile></pile> | Loss of saved memory                                                                 | Substitution of the backup battery                                                     |
|             | MEMORY LOST               | Error on SIM memorization                                                            | Enter and exit the METRO mode / If steady<br>alarm, substitution of the backup battery |
|             | COEFFICIENTS FAULT        | Deviation between coefficient LF/HF greater than 0.5%                                | Modification of the low flow coefficient (K1)                                          |
|             | PROM FAULT                | Loss of software or resident integrity                                               | Substitution of the AFSEC+ electronic card                                             |
| E           | RAM FAULT                 | Saved memory fault                                                                   | Substitution of the AFSEC+ electronic card                                             |
| REPARATOR - | EEPROM MEMORY LOST        | Loss of metrological configuration                                                   | Substitution of the AFSEC+ electronic card                                             |
|             | MEMORY OVER LOADED        | Loading diary is full                                                                | Substitution of the AFSEC+ electronic card                                             |
|             | DATE AND TIME LOST        | Loss of date and time                                                                | Set date and time in supervisor mode<br>(supervisor key)                               |
|             | POWER BOARD FAULT         | Disparity between the software and the version of the power supply board             | Remove the disparity                                                                   |
|             | GAS DETECTOR FAULT        | Problem with the EMA gas detector                                                    | Check the gas detector                                                                 |
|             | GAS DETECTOR HIGH         | Problem with the high-point gas detector                                             | Check the gas detector                                                                 |
|             | EMB DETECTOR FAULT        | Problem with the EMB gas detector                                                    | Check the gas detector                                                                 |
|             | VISCOSITY FAULT           | Viscosity out of range                                                               | Check the curve in metrological mode                                                   |